## GPAY PLUS Smart Card Interface Tool v1.1.0.2 Installation and Writing Card Images

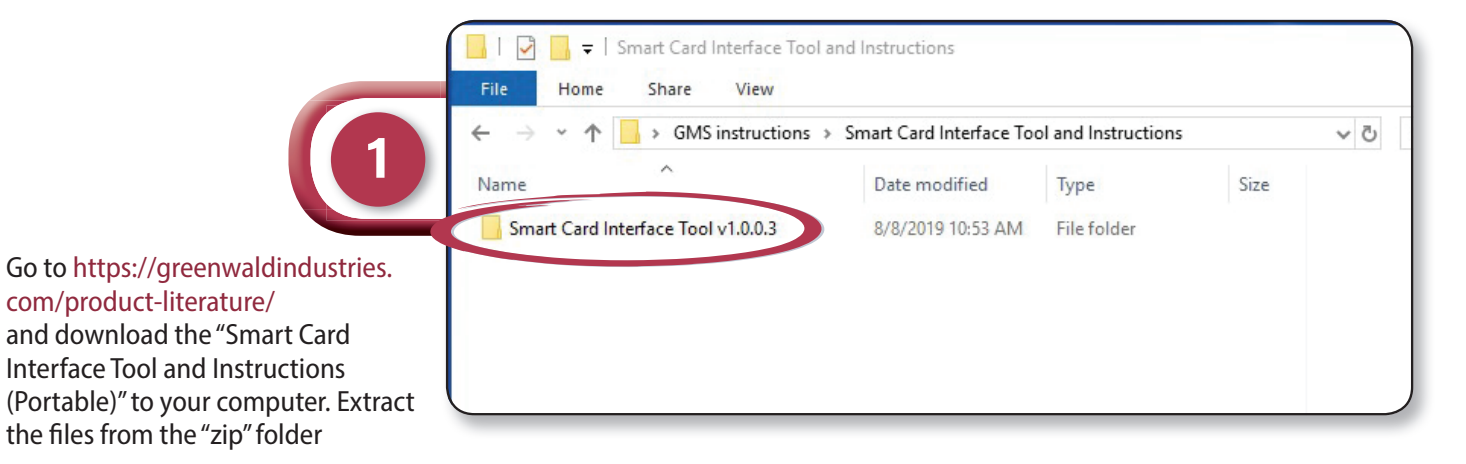

|                                                                                                    | I I I Smart Card Interface Tool v1.0.0.3<br>File Home Share View                                                                                                    |                                                                                                    |                                                                                                    |
|----------------------------------------------------------------------------------------------------|----------------------------------------------------------------------------------------------------|----------------------------------------------------------------------------------------------------|----------------------------------------------------------------------------------------------------|
|                                                                                                    | $\leftarrow$ $\rightarrow$ $\checkmark$ $\uparrow$ $\square$ $\Rightarrow$ GMS instructions $\Rightarrow$ Smart Card Interface Tool and Instruction                                                                                                    | ons > Smart Card Interf                                                                                                    | face Tool v1.0.0.3                                                                                                    |
|                                                                                                    | Name                                                                                                    | Date modified                                                                                                    | Туре                                                                                                    |
| Open folder and double click on<br>"SmartcardInterfaceTool.exe" and<br>follow the on screen installation<br>instuctions | <ul> <li>New folder</li> <li>691ba51a9679485793de79cd28b5dabc_4feefd30335943c1b7222bdfbb92fc98.bt</li> <li>bf241d57e1754b64a8370170892ec2c8_d21d7900d89c421ba0ad2f2e9f3eedc9.bt</li> <li>Newtonsoft.Json.dll</li> <li>Newtonsoft.Json.xml</li> <li>Ninject.dll</li> <li>Ninject.xml</li> <li>SmartcardInterfaceTool.exe</li> <li>SmartcardInterfaceTool.exe.config</li> <li>SmartcardInterfaceTool.vshost.exe</li> <li>SmartcardInterfaceTool.vshost.exe.config</li> <li>SmartcardInterfaceTool.vshost.exe.config</li> <li>SmartcardInterfaceTool.vshost.exe.config</li> <li>SmartcardInterfaceTool.vshost.exe.config</li> </ul> | 8/8/2019 10:53 AM<br>8/8/2019 10:53 AM<br>8/8/2019 10:53 AM<br>8/8/2019 10:53 AM<br>8/8/2019 10:53 AM<br>8/8/2019 10:53 AM<br>8/8/2019 10:53 AM<br>8/8/2019 10:53 AM<br>8/8/2019 10:53 AM<br>8/8/2019 10:53 AM<br>8/8/2019 10:53 AM<br>8/8/2019 10:53 AM | File folder<br>Text Document<br>Text Document<br>Application exter<br>XML Document<br>Application exter<br>XML Document<br>Application<br>CONFIG File<br>PDB File<br>Application<br>CONFIG File<br>MANIFEST File |
| Login using same credentials<br>used to logon to SMS3000                                                                | Smart Card Interface Tool - Login<br>Enter user name and password to access website<br>User name: Your User Name<br>Password: Your Password<br>Login User local<br>files only                                                                                                    | ×                                                                                                    |                                                                                                    |

|                                                                                                    | 🔜 Smart Caro Intenace Tool - Version 1.0.0.3                                                                                                    | ×)                                                                                                    |
|----------------------------------------------------------------------------------------------------|----------------------------------------------------------------------------------------------------|----------------------------------------------------------------------------------------------------|
|                                                                                                    | Custorier: Greenwald                                                                                                    | Account: Development                                                                                                    |
|                                                                                                    | 4a                                                                                                    | 4b 4c                                                                                                    |
|                                                                                                    | List of images on Web                                                                                                    |                                                                                                    |
| 4                                                                                                    |                                                                                                    | Filter list of images                                                                                                    |
|                                                                                                    |                                                                                                    | Machine Make A11                                                                                                    |
|                                                                                                    |                                                                                                    | Machine Type A11                                                                                                    |
| 4a: Choose your                                                                                               |                                                                                                    |                                                                                                    |
| Customer name                                                                                                 |                                                                                                    | Apply Filter                                                                                                    |
| 4b: Choose your Account                                                                                       | Select All                                                                                                    |                                                                                                    |
| 4C: Select "download                                                                                          | ↓ Do                                                                                                    | wnload Selected Image(s)                                                                                                    |
| inage List                                                                                                    |                                                                                                    |                                                                                                    |
|                                                                                                    |                                                                                                    |                                                                                                    |
|                                                                                                    | Local (Downloaded) Images                                                                                                    | Smattcard Reader:                                                                                                    |
|                                                                                                    | SGG ACA Dryer 2                                                                                                    |                                                                                                    |
|                                                                                                    |                                                                                                    |                                                                                                    |
|                                                                                                    |                                                                                                    |                                                                                                    |
|                                                                                                    |                                                                                                    |                                                                                                    |
|                                                                                                    |                                                                                                    | Display Card                                                                                                    |
|                                                                                                    | 🖉 Write selected image to card                                                                                                    |                                                                                                    |
|                                                                                                    |                                                                                                    |                                                                                                    |
|                                                                                                    |                                                                                                    |                                                                                                    |
|                                                                                                    |                                                                                                    |                                                                                                    |
|                                                                                                    | Smart card interface root version no.o.5                                                                                                    |                                                                                                    |
|                                                                                                    | Customer: Greenwald                                                                                                    | Account: Development - U Download Image List                                                                                                    |
|                                                                                                    | Eustomer: Greenwald                                                                                                    | Account: Development                                                                                                    |
|                                                                                                    | List of images on Web 5a                                                                                                    | Account: Development - UDownload Image List                                                                                                    |
| 5                                                                                                    | List of images on Web 5a                                                                                                    | Account: Development                                                                                                    |
| 5                                                                                                    | List of images on Web 5a<br>Kers S ACA Ten-Load Washer Setup<br>SGG ACA Dryer                                                                                                    | Account: Development                                                                                                    |
| 5                                                                                                    | List of images on Web 5a<br>Ker S ALA Ten-Load Washer Setup<br>SGG ACA Dryer<br>SGG ACA Dryer<br>Maytag type 27 Dryer<br>SGGtest04-02-19                                                                                                    | Account: Development                                                                                                    |
| 5. Change Inner In                                                                                            | List of images on Web 5a<br>Kor s ACA rep-Load Washer Setup<br>SGG ACA Dryer<br>SGG ACA Dryer<br>SGG ACA Dryer<br>Maytag type 27 Dryer<br>SGCtest04-02-19<br>WASCO Crossover<br>Ken MHN Washer                                                                                                  | Account: Development                                                                                                    |
| 5a: Choose Image to                                                                                           | List of images on Web 5a<br>List of images on Web 5a<br>Ker S ALA Ten-Load Washer Setup<br>SGG ACA Dryer<br>SGG ACA Dryer<br>SGGtest04-02-19<br>WASCO Crossover<br>Ken MHN Washer<br>SGGTopLoadACA<br>WascoEncore                                                                               | Account: Development                                                                                                    |
| 5a: Choose Image to<br>download from "List<br>of images on Web"                                               | List of images on Web 5a<br>Kern's ACA Ten-Load Washer Setup<br>SGG ACA Dryer<br>SGG ACA Dryer<br>SGG ACA Dryer<br>SGG ACA Dryer<br>SGG ACA Dryer<br>SGG Corossover<br>Ken MEN Washer<br>SGGTopLoadACA<br>WascoEncore<br>Encore Test<br>Salert All                                              | Account: Development                                                                                                    |
| 5a: Choose Image to<br>download from "List<br>of images on Web"<br>5b: Select "Download                       | List of images on Web 5a<br>List of images on Web 5a<br>Ker S ACA Tep-Load Washer Setup<br>SGG ACA Dryer<br>SGG ACA Dryer<br>Maytag type 27 Dryer<br>SGGtest04-02-19<br>WASCO Crossover<br>Ken MHN Washer<br>SGGTopLoadACA<br>WascoEncore<br>Encore Test<br>Select All                          | Account: Development                                                                                                    |
| 5a: Choose Image to<br>download from "List<br>of images on Web"<br>5b: Select "Download<br>Selected Image(s)" | List of images on Web 5a<br>List of images on Web 5a<br>Keen's ACA Ten-Load Washer Setup<br>SGG ACA Dryer<br>SGG ACA Dryer<br>Maytag type 27 Dryer<br>SGGtest04-02-19<br>WASCO Crossover<br>Ken MEN Washer<br>SGGTopLoadACA<br>WascoEncore<br>Encore Test<br>Select All                         | Account: Development   Download Image List  Filter list of images  Machine Make A11  Machine Type A11  Created By Me  Apply Filter  5b  wnload Selected Image(s)                                                                                                    |
| 5a: Choose Image to<br>download from "List<br>of images on Web"<br>5b: Select "Download<br>Selected Image(s)" | Customer: Greenwald<br>List of images on Web 5a<br>Kerners ACA Ten-Load Washer Setup<br>SGG ACA Dryer<br>SGG ACA Dryer<br>Maytag type 27 Dryer<br>SGGtest04-02-19<br>WASCO Crossover<br>Ken MHN Washer<br>SGGTopLoadACA<br>WascoEncore<br>Encore Test<br>Select All                             | Account: Development                                                                                                    |
| 5a: Choose Image to<br>download from "List<br>of images on Web"<br>5b: Select "Download<br>Selected Image(s)" | Customer: Greenwald •<br>List of images on Web 5a<br>Keer's ACA Ten-Load Washer Setup<br>SGG ACA Dryer<br>SGG ACA Dryer<br>SGGtest04-02-19<br>WASCO Crossover<br>Ken MEN Washer<br>SGGTopLoadACA<br>WascoEncore<br>Encore Test<br>Select All                                                    | Account: Development Download Image List  Filter list of images Machine Make A11 Machine Type A11 Created By Me Apply Filter  Sb Smartcard Reader:  Smartcard Reader:                                                                                                    |
| 5a: Choose Image to<br>download from "List<br>of images on Web"<br>5b: Select "Download<br>Selected Image(s)" | Customer: Greenwald<br>List of images on Web 5a<br>Kennes ACA Texp-Load Washer Setup<br>SGG ACA Dryer<br>SGG ACA Dryer<br>SGGtest04-02-19<br>WASCO Crossover<br>Ken MHN Washer<br>SGGTopLoadACA<br>WascoEncore<br>Encore Test<br>Select All<br>Local (Downloaded) Images                        | Account: Development Download Image List          Filter list of images         Machine Make         Machine Type         A11         Created By Me         Apply Filter         5b         Smartcard Reader:         Gemplus USB Smart Card Reader 0                     |
| 5a: Choose Image to<br>download from "List<br>of images on Web"<br>5b: Select "Download<br>Selected Image(s)" | Local (Downloaded) Images                                                                                                    | Account: Development Download Image List          Filter list of images         Machine Make         Machine Type         All         Created By Me         Apply Filter         5b         Smartcard Reader:         Gemplus USB Smart Card Reader 0                     |
| 5a: Choose Image to<br>download from "List<br>of images on Web"<br>5b: Select "Download<br>Selected Image(s)" | Customer: Greenwald<br>List of images on Web 5a<br>Kear's ACA Trop-Load Washer Setup<br>SGG ACA Dryer<br>SGG ACA Dryer<br>SGGtest04-02-19<br>WASCO Crossover<br>Ken MHN Washer<br>SGGTopLoadACA<br>WascoEncore<br>Encore Test<br>Select All<br>Local (Downloaded) Images<br>SGG ACA Dryer 2     | Account: Development Download Image List          Filter list of images         Machine Make         Machine Type         A11         Created By Me         Apply Filter         5b         smartcard Reader:         Gemplus USB Smart Card Reader 0                     |
| 5a: Choose Image to<br>download from "List<br>of images on Web"<br>5b: Select "Download<br>Selected Image(s)" | List of images on Web 5a<br>List of images on Web 5a<br>Keer's ACA Ten-Load Washer Setup<br>SGG ACA Dryer<br>SGG ACA Dryer<br>SGGtest04-02-19<br>WASCO Crossover<br>Ken MIN Washer<br>SGGTopLoadACA<br>WascoEncore<br>Encore Test<br>Select All<br>Local (Downloaded) Images<br>SGG ACA Dryer 2 | Account: Development Download Image List          Filter list of images         Machine Make         Machine Type         All         Created By Me         Apply Filter         Sb         Smartcard Reader:         Gemplus USB Smart Card Reader 0                     |
| 5a: Choose Image to<br>download from "List<br>of images on Web"<br>5b: Select "Download<br>Selected Image(s)" | Customer: Greenwald<br>List of images on Web 5a<br>Kenners ACA Trop-Load Washer Setup<br>SGG ACA Dryer<br>SGG ACA Dryer<br>SGGtest04-02-19<br>WASCO Crossover<br>Ken MHN Washer<br>SGGTopLoadACA<br>WascoEncore<br>Encore Test<br>Select All<br>Local (Downloaded) Images<br>SGG ACA Dryer 2    | Account: Development  Download Image List  Filter list of images Machine Make A11 Machine Type A11 Created By Me Apply Filter  Sb  Smatcard Reader:  Gemplus USB Smart Card Reader 0  Display Card                                                                        |
| 5a: Choose Image to<br>download from "List<br>of images on Web"<br>5b: Select "Download<br>Selected Image(s)" | Customer: Greenwald  List of images on Web 5a Keer's ACA Ten-Load Washer Setup SGG ACA Dryer SGGtest04-02-19 WASCO Crossover Ken MEN Washer SGGTopLoadACA WascoEncore Encore Test Select All Local (Downloaded) Images SGG ACA Dryer 2 Vrite selected image to card                             | Account: Development Download Image List          Filter list of images         Machine Make         Machine Type         All         Created By Me         Apply Filter         Sb         Smatcard Reader:         Gemplus USB Smart Card Reader 0         Display Card |

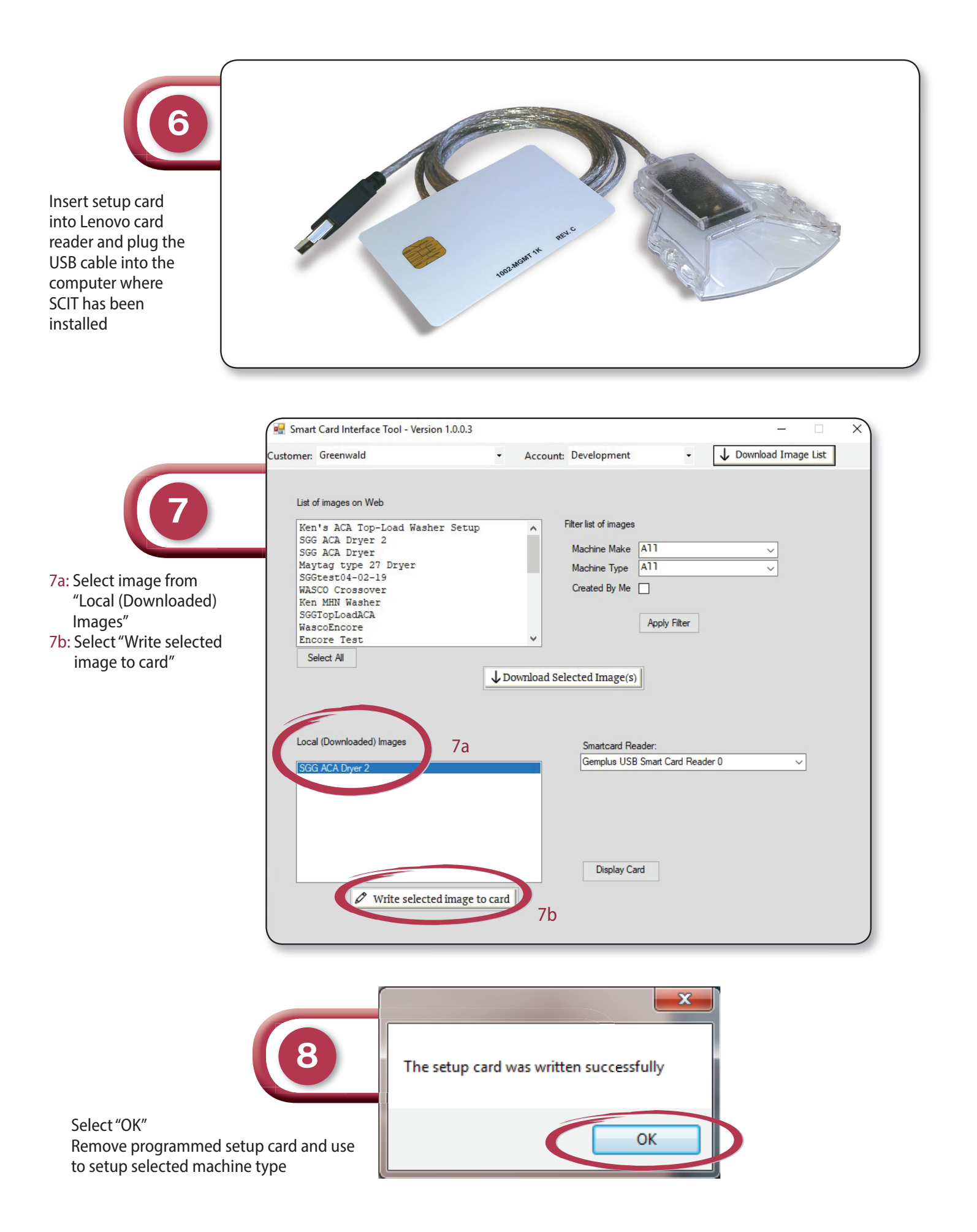